# ePhoto Z300

# Quick Start Guide • Guide de démarrage rapide • Kurzanleitung

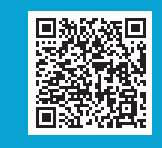

**Tutorial video** 

🛛 Scan me

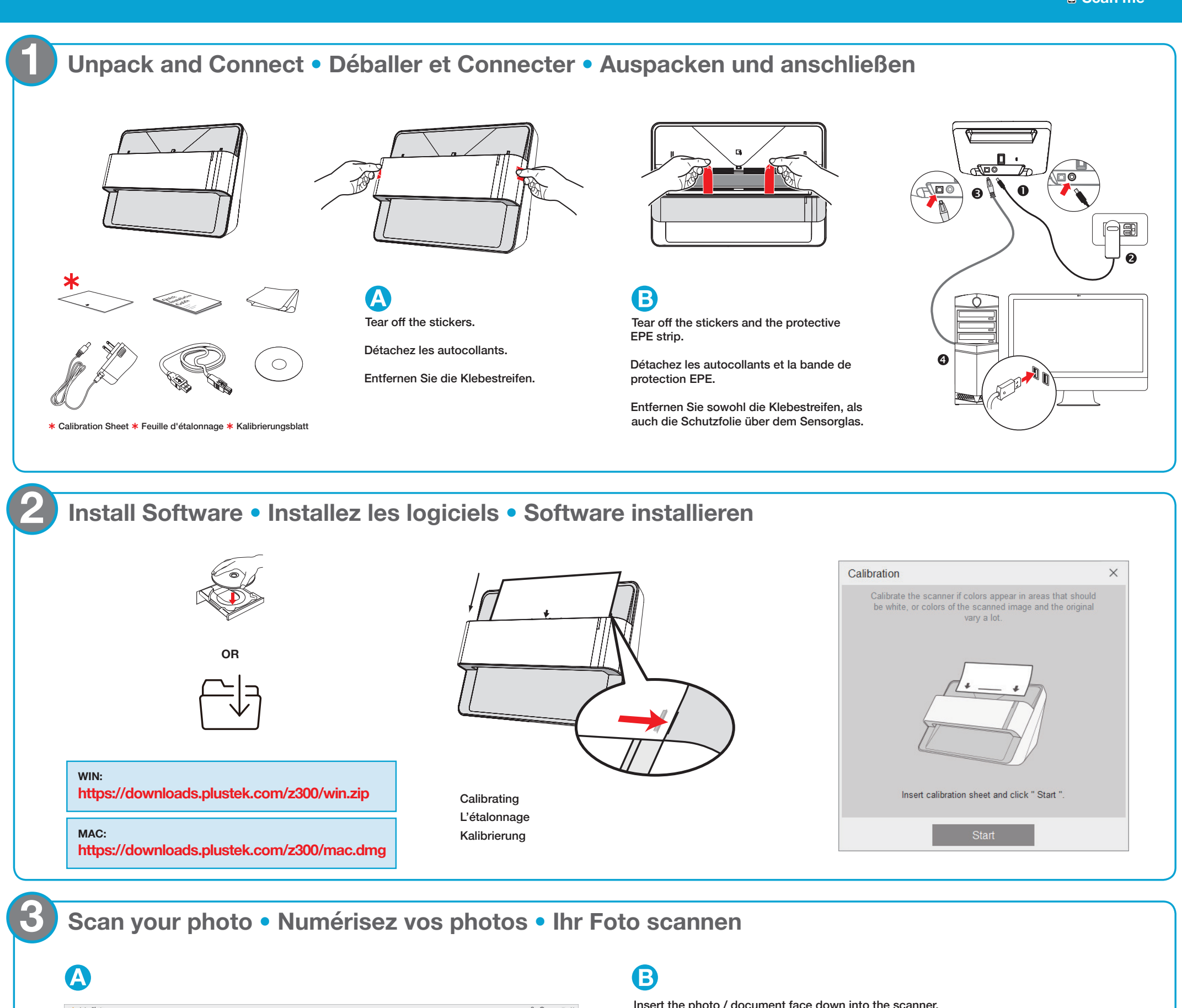

This interface allows continuous scanning of up to before saving.

WIN

50 photos

Insert the photo / document face down into the scanner. IInsérer le document ou photo, face contre le scanner. ILegen Sie ein Foto oder ein Dokument umgedreht und über Kopf in den Scanner ein.

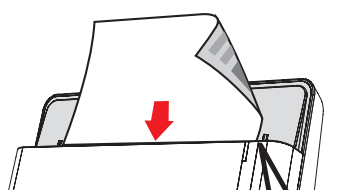

Diese Schnittstelle ermöglicht das kontinuierliche Scannen von bis zuwerden. bevor sie gespeichert werden.

Cette interface permet de scanner en continu jusqu'à avant de les enregistrer.

### Ready to use

8 🔉 🕹

The LED shines blue: La DEL devient bleue: Die LED leuchtet blau:

### No connection

The LED shines orange : La DEL devient orange : Die LED leuchtet orange

MAC

60 photos

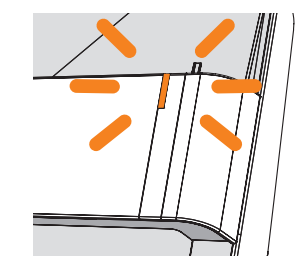

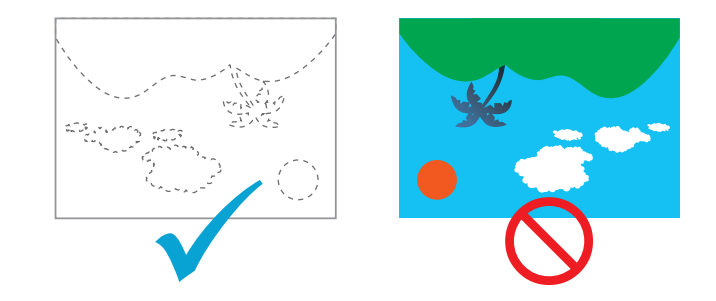

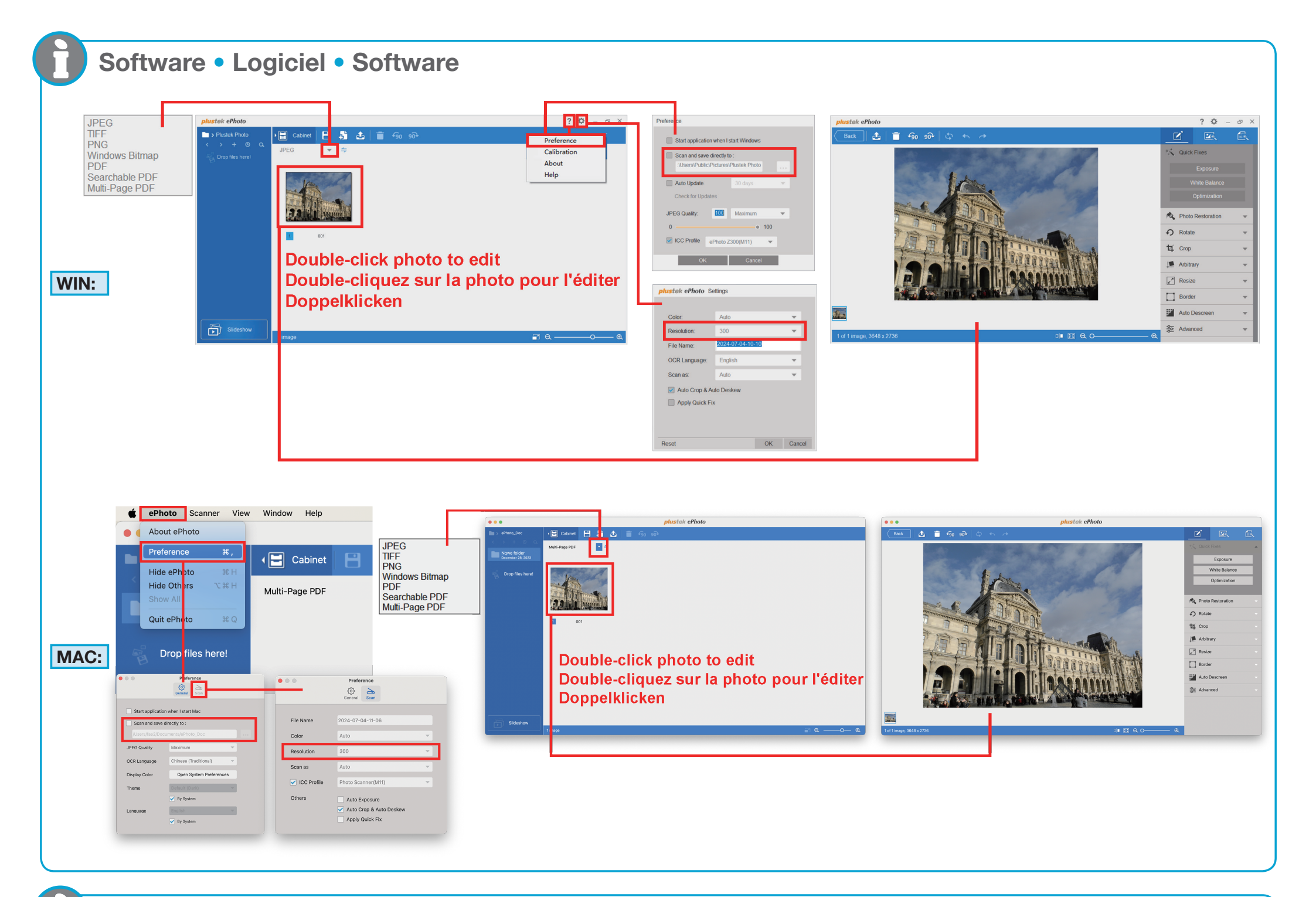

## Troubleshooting • Dépannage • Problembehandlung

If the color of the scanned images are not correct, please do the follows:

Procédez comme suit si la couleur des images numérisées n'est pas correcte :

Falls es im Scanergebnis zu starken Abweichungen bei der Farbwiedergabe kommen sollte, gehen Sie wie folgt vor:

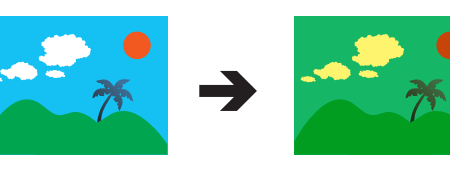

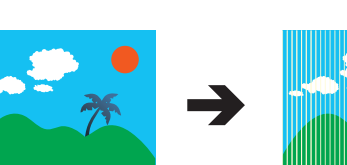

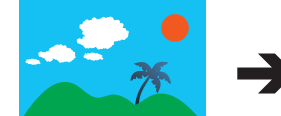

- Clean the scanner
- Nettoyer le scanner
- Reinigen Sie den Scanner

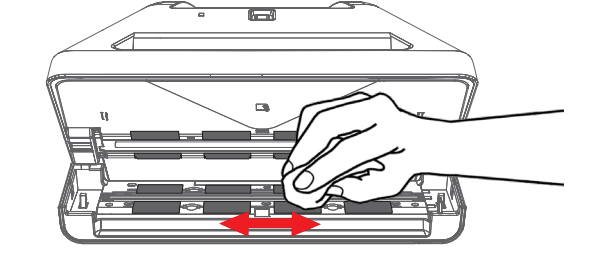

Calibrate the scanner

WIN:

? 🌣

Preference

About

Help

- L'étalonnage du scanner
- Kalibrieren Sie den Scanner

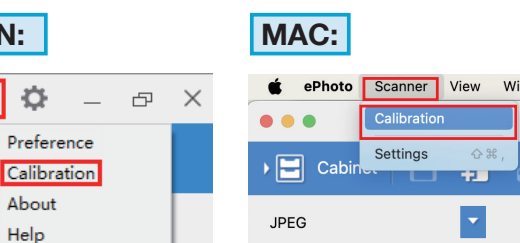

### Scan and save directly to • Numériser et enregistrer directement dans Scannen und speichern direkt auf

Users can continuously scan to specified locations without previewing or being limited by the number of scans.

Les utilisateurs peuvent numériser en continu vers des emplacements spécifiés sans prévisualiser ni être limités par le nombre de numérisations.

Benutzer können kontinuierlich an bestimmte Orte scannen, ohne eine Vorschau anzuzeigen oder durch die Anzahl der Scans eingeschränkt zu sein.

| Preference                                                         |         |          |  |  |  |  |  |
|--------------------------------------------------------------------|---------|----------|--|--|--|--|--|
| Start application when I start Windows                             |         |          |  |  |  |  |  |
| Scan and save directly to :<br>Users\Public\Pictures\Plustek Photo |         |          |  |  |  |  |  |
| Check for Update                                                   | 30 days | V        |  |  |  |  |  |
| Quality: 75                                                        | High    | <b>*</b> |  |  |  |  |  |
| 0                                                                  | •       | 100      |  |  |  |  |  |
| ОК                                                                 | Cancel  |          |  |  |  |  |  |

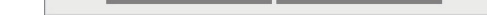

## **Technical Support** • Soutien technique

Technischer Kundendienst

### USA/CA

+1 714-670-7713 9am to 5:30pm, Pacific Time, Monday through Friday For detailed information, please visit product website.

#### United Kingdom

0125-674-1513 9am-16pm, Monday through Friday For detailed information, please visit product website.

### Australia

1300 375 068 8:30 am~5:30 pm, Australian Eastern Standard Time, Monday through Friday. For detailed information, please visit the product website.

### France

0-891-690-196 du Lundi au Jeudi de 9h a 12h00 et de 14h00 a 18h00 et le Vendredi de 9h a 12h00 et de 14h00 a 17h00 Consulter le site internet du produit pour des informations détaillées.

### Germany

04102-8913-130 Mo. - Do. 09:00 Uhr - 17:30 Uhr und Fr.: 09:00 Uhr - 15:00 Uhr Für detaillierte Informationen besuchen Sie bitte unsere Produktwebseite.

### **Plustek Contact Information**

#### Plustek Inc.

Address: 13F-1, No 3 (Building F) Yuan Qu Street, Taipei, Taiwan R.O.C. 115 Telephone: +886-2-66057866 E-mail: sales@plustek.com Website: https://plustek.com/tw/

| 設備名稱:掃描器 , 型號(型式):Z300                                |            |      |      |             |       |        |  |  |
|-------------------------------------------------------|------------|------|------|-------------|-------|--------|--|--|
|                                                       | 限用物質及其化學符號 |      |      |             |       |        |  |  |
| 單元                                                    | 鉛          | 汞    | 鎘    | 六價鉻         | 多溴聯苯  | 多溴二苯醚  |  |  |
|                                                       | (Pb)       | (Hg) | (Cd) | $(Cr^{+6})$ | (PBB) | (PBDE) |  |  |
| 外殼                                                    | 0          | 0    | 0    | 0           | 0     | 0      |  |  |
| 光機/馬<br>達模組                                           | 0          | 0    | 0    | 0           | 0     | 0      |  |  |
| 內部線材                                                  | 0          | 0    | 0    | 0           | 0     | 0      |  |  |
| 電路板                                                   | 0          | 0    | 0    | 0           | 0     | 0      |  |  |
| 備考1."超出0.1wt%"及"超出0.01wt%"係指限用物質之百分比含量超出百分比<br>含量基準值。 |            |      |      |             |       |        |  |  |
| 備考2. "O"係指該項限用物質之百分比含量未超出百分比含量基準值。                    |            |      |      |             |       |        |  |  |
| 備考3."—"係指該項限用物質為排除項目。                                 |            |      |      |             |       |        |  |  |